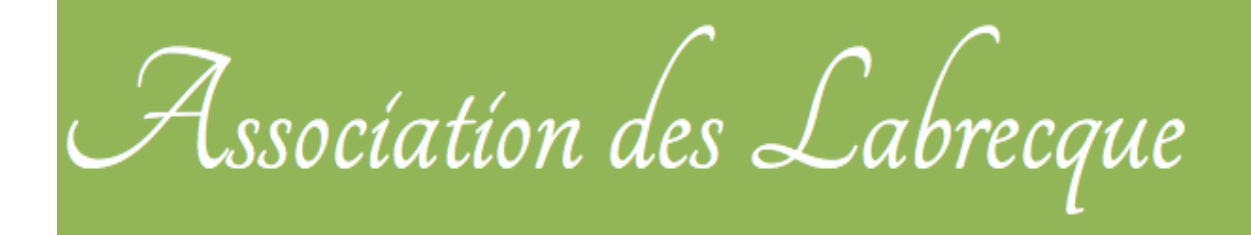

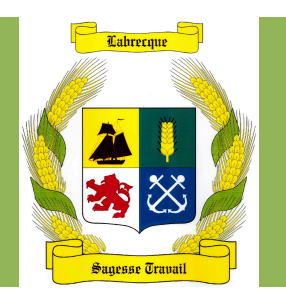

# Le nouveau site de l'Association des Labrecque

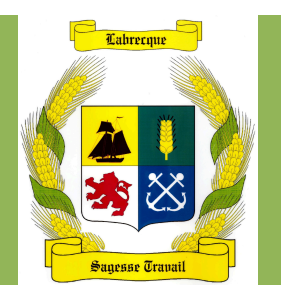

# Historique

2007 : premier site Internet ٠ créé par Gaston Labrecque

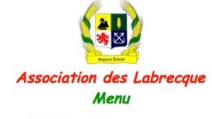

- Bienvenue
- Buts de l'Association Nos ancêtres
- Nos armoiries
- Le Bulletin
- Les rassemblements
- La fête du 350e
- Plaques commémoratives
- Livre 350e
- CD de généalogie
- Contrats en Nouvelle-France
- Devenir membre
- Pour nous rejoindre
- Liens externes
- English

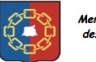

Membre de la Fédération des familles souches du Québe

English

#### Bienvenue sur notre site

L'Association des Labrecque vous souhaite la bienvenue sur le site officiel de notre association familiale. Les informations que vous y trouverez vous permettront de mieux connaître nos objectifs et nos activités.

L'Association accueille les personnes qui:

- portent les patronymes Labrecque, Labrèque, LaBrecque, LaBrack, LaBrack LaBrake et Delabrecque,
- sont les conjoints, conjointes, enfants, amis et amies de la famille,
- s'intéressent à la généalogie des Labrecque et des différents patronymes,
- aiment socialiser avec des personnes agréables.

Merci d'informer vos parents et amis de l'existence de notre association et de notre présence sur Internet.

#### Nouvelles brèves

- Le prochain rassemblement annuel se tiendra à Lévis, le 27 août 2011, à l'occasion du 375e anniversaire de la fondation de la Seigneurie de Lauzon et le 150e anniversaire de fondation de la ville de Lévis
- Il est encore temps de commander votre copie du nouveau livre de Romain et Lee Labrecque intitulé Les Labrecque à travers leurs contrats: 1577-1750. Ce livre de 900 pages contient environ 200 contrats signés par nos ancêtres en Nouvelle-France. Vous n'avez qu'à cliquer sur Les contrats en Nouvelle-France dans le menu de ce site. Le livre sera lancé à la fin de l'été lors du rassemblement de Lévis.

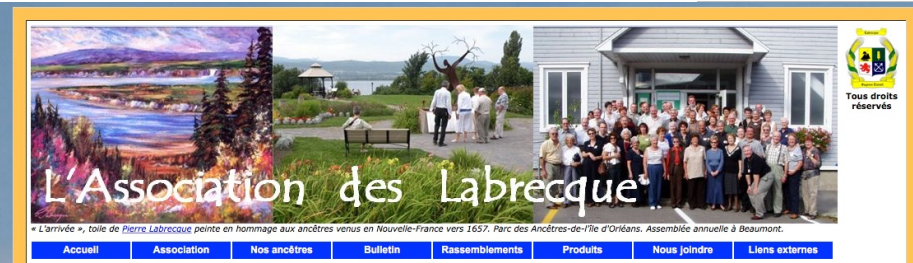

Albums de photos 💽 Suivez-nous sur Facebook 🛈

#### **Bienvenue sur notre site**

L'Association des Labrecque yous souhaite la bienvenue sur le site officiel de notre association familiale. Les informations que yous y trouverez vous permettront de mieux connaître nos objectifs et nos activités.

L'Association accueille les personnes qui :

- portent les patronymes Labrecque, Labrèque, LaBrecque, LaBrack, LaBreck, LaBrake, Labrec, LaBrec et Delabrecque;
- sont les conjoints, conjointes, enfants, amis et amies de la famille;
- s'intéressent à nos ancêtres, à la généalogie des Labrecque et des différents patronymes;
  aiment socialiser avec des personnes agréables.

- 2011 : site fait peau neuve
- 2017 : nouveau site Internet

1

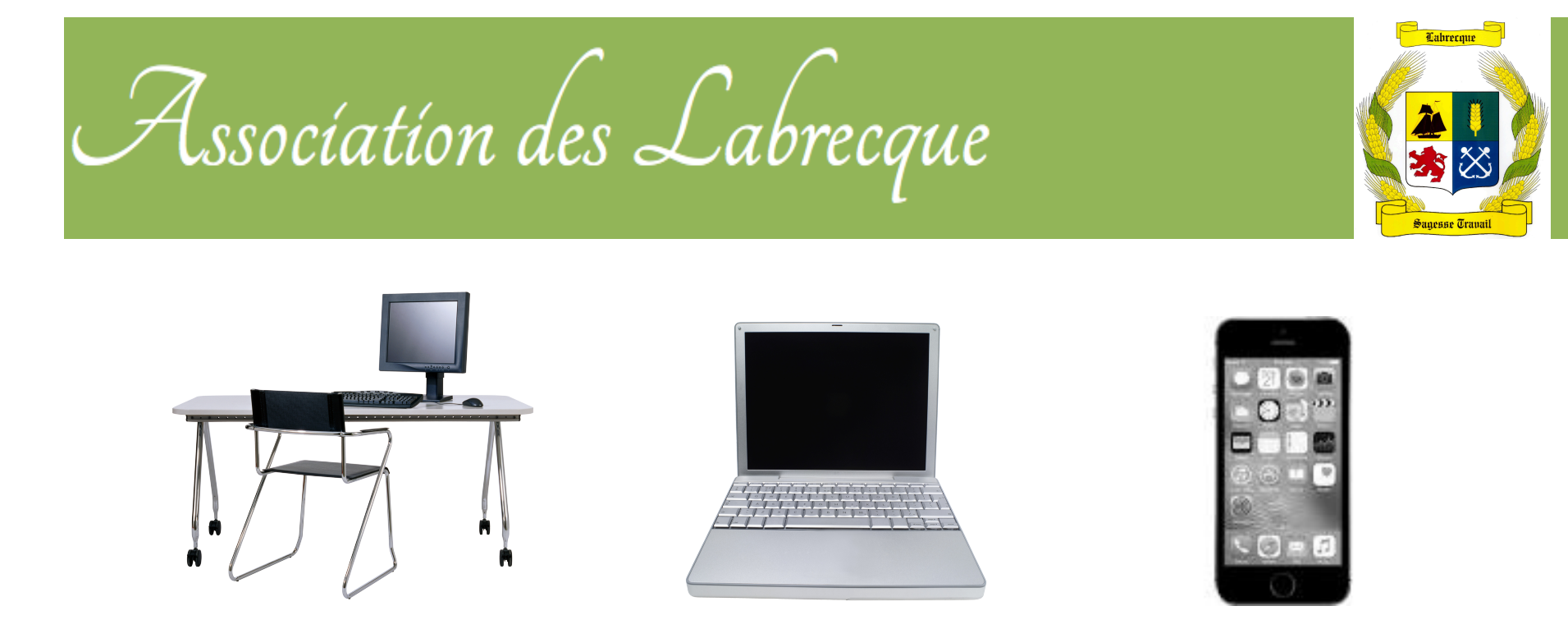

Le nouveau site de l'Association des Labrecque est un site web adaptatif (anglais RWD pour *responsive web design*), c'est-à-dire qu'il permet une consultation confortable selon des supports différents : ordinateur, ordinateur portable, tablette, téléphone.

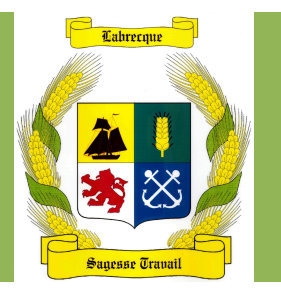

# Plusieurs façons de naviguer sur le site

#### Accueil

Association

Nos ancêtres

Généalogie

Bulletin

Rassemblements

Boutique

Devenir membre

Plan du site

Aide

Nous joindre

### 1. Le menu

Selon la grandeur de l'écran de votre ordinateur ou de votre tablette, le menu sera affiché en tout temps. Sinon, le mot *Menu* sera affiché dans le haut de l'écran.

Il s'agira de cliquer sur ce mot pour faire apparaître le menu. Après avoir fait un choix, le menu disparaîtra pour laisser la place au contenu.

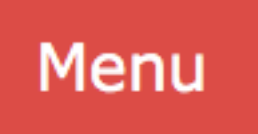

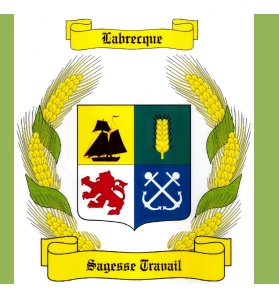

# Plusieurs façons de naviguer sur le site

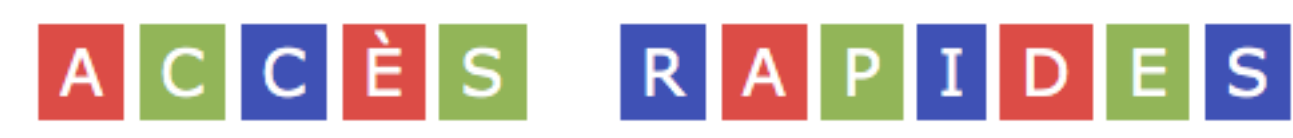

### 2. Accès rapides

Les liens rapides sur la <u>page</u> <u>d'accueil</u> vous donnent une meilleure idée du contenu du site.

Vous pouvez cliquer sur un lien (Ex. : Objectifs) ou sur un des éléments principaux (Ex. : *Association, Boutique,* etc.).

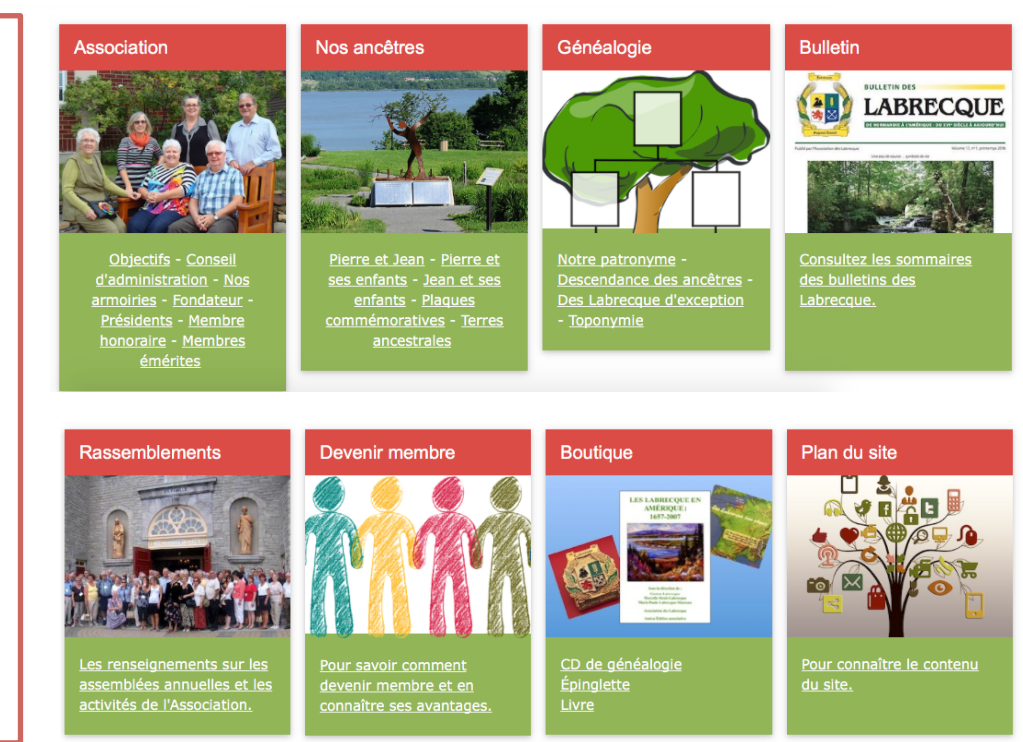

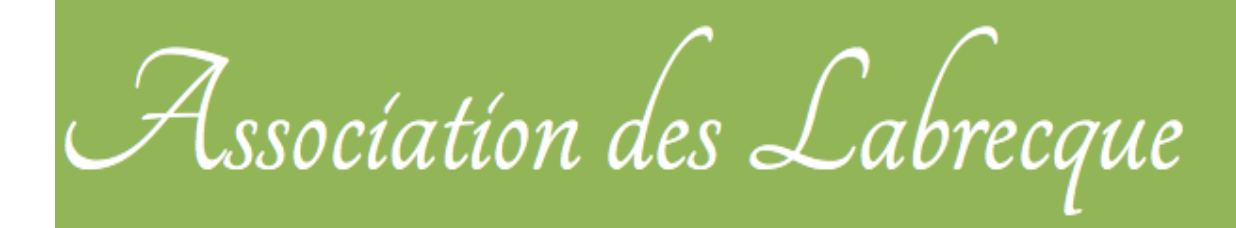

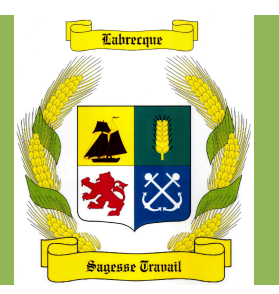

# Plusieurs façons de naviguer sur le site

### 3. Le plan du site

Dans le menu, vous cliquer sur *Plan du site*. Cette page vous donne <u>tout le contenu du site</u>.

Vous pouvez cliquer ensuite sur un lien pour accéder à la page.

Plan du site

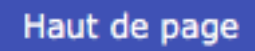

Ce bouton, situé au bas des pages, vous permet de revenir au haut de la page.

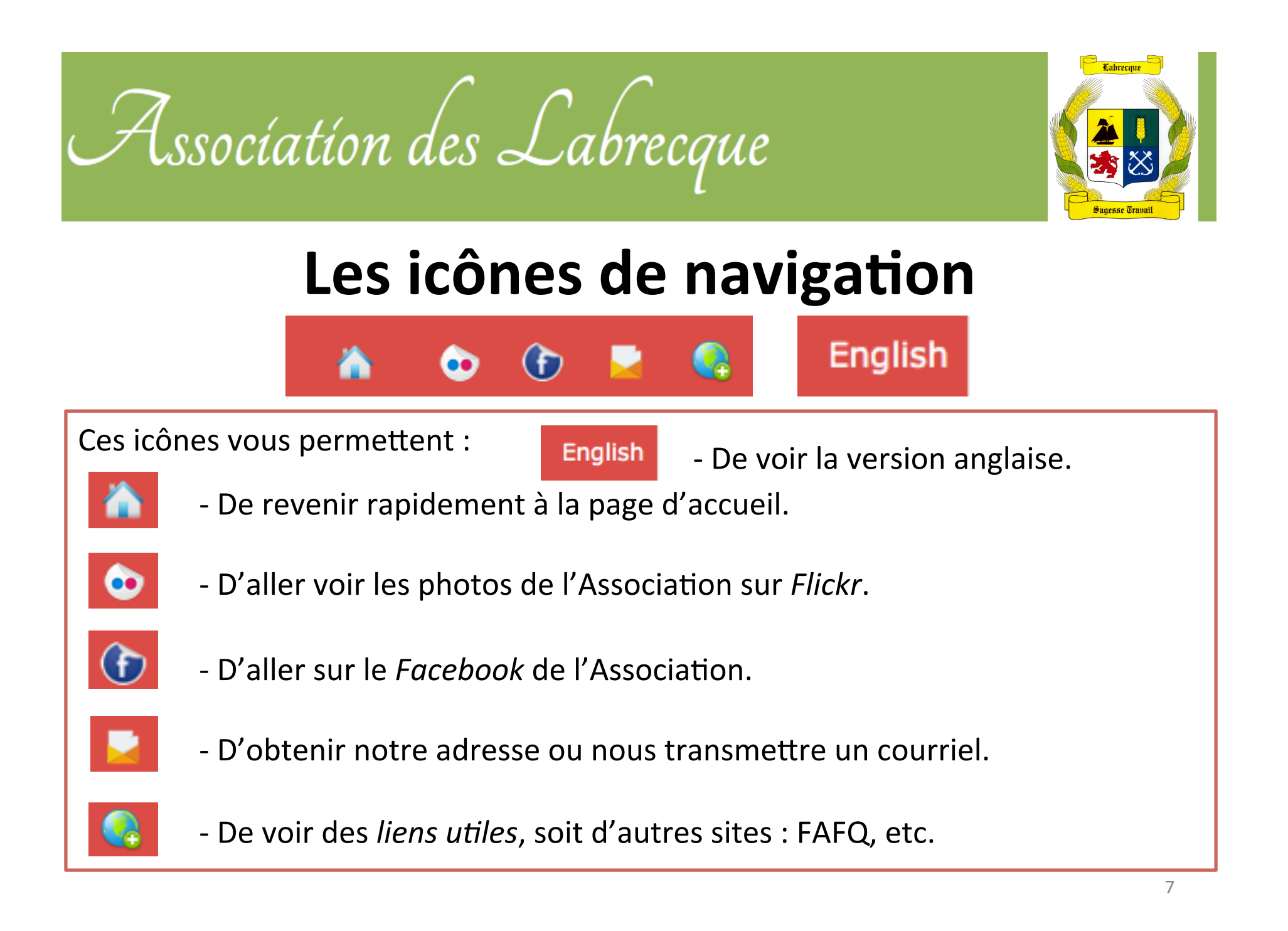

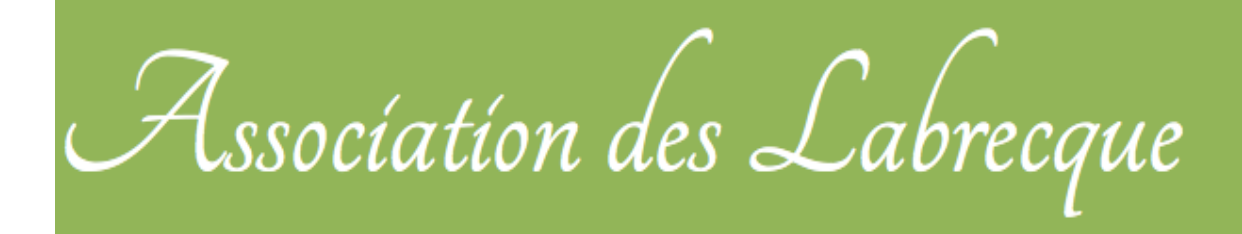

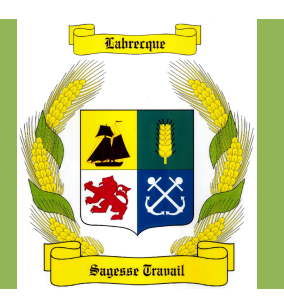

## Les nouvelles

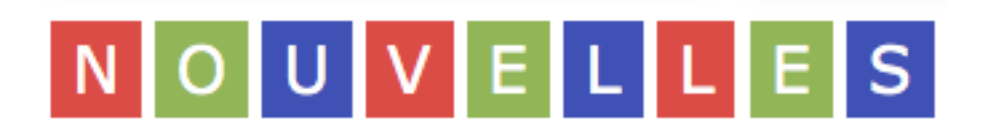

Vous pouvez consulter les nouvelles sur la page d'accueil situées à la suite des *Accès rapides* de la page d'accueil.

Ces nouvelles comprennent les nouveautés du site, les événements de l'association, etc.

Nous vous invitons à venir consulter cette section régulièrement.

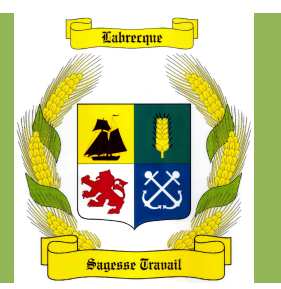

## L'aide

L'aide vous permet de comprendre l'utilisation, en autres, des différentes flèches.

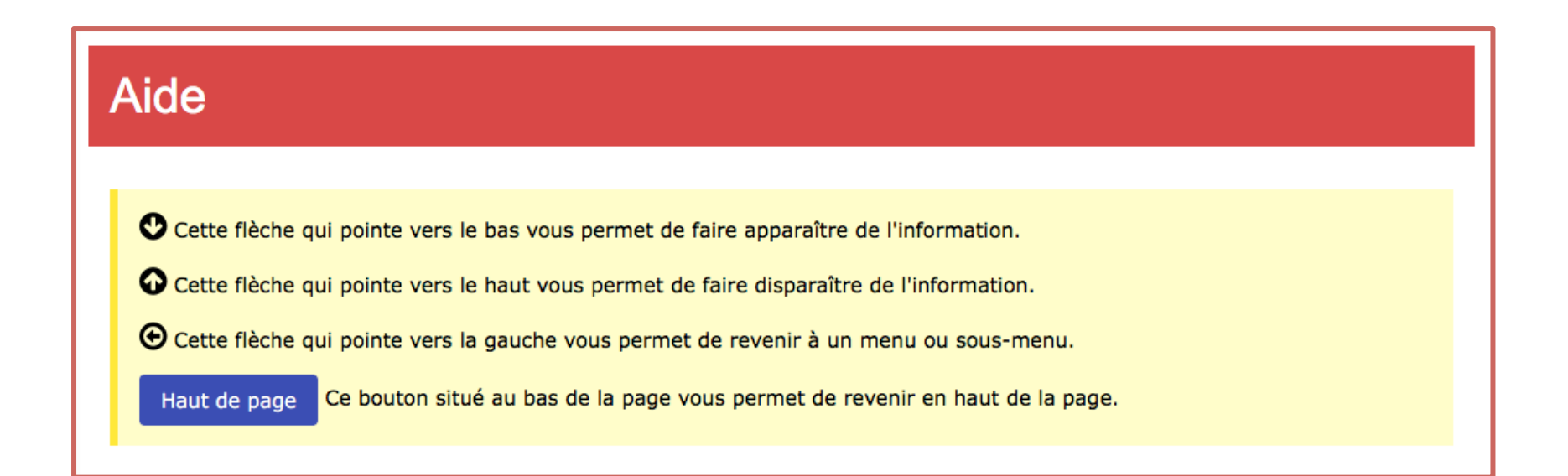

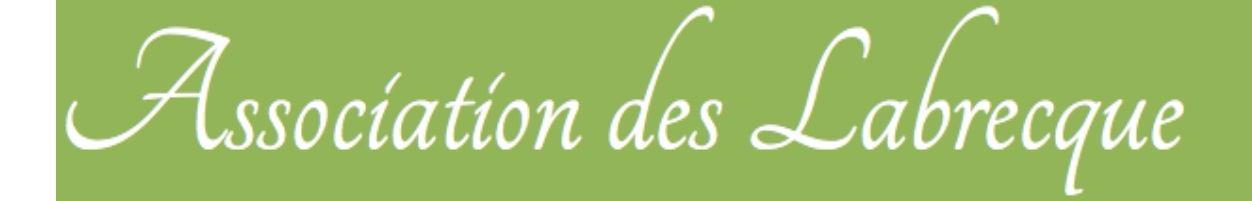

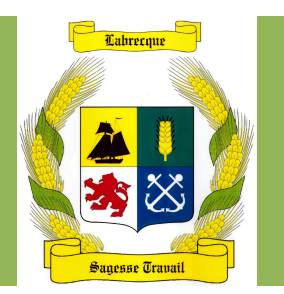

## L'aide

Voici un exemple :

Après avoir consulter cette page, vous pouvez cliquer sur la flèche à droite de *Nos ancêtres*, pour retourner à la page *Nos ancêtres*. Notez que vous pouvez aussi vous servir du menu.

### Nos ancêtres o

### Jean Labrecque et ses enfants

Jean est né à Dieppe et il a été baptisé dans l'église Saint-Jacques le 30 août 1634 avec sa jumelle, Marie.

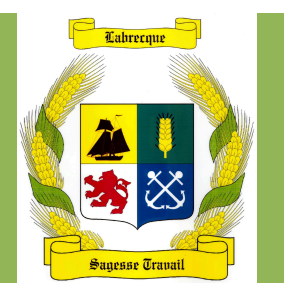

N'hésitez pas à nous transmettre vos commentaires et vos suggestions afin d'améliorer le site.

La version anglaise a été faite aux meilleures de mes connaissances. S.V.P. transmettez vos corrections afin d'en améliorer la qualité.

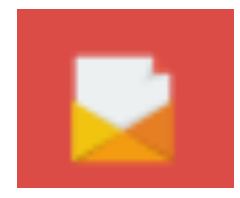

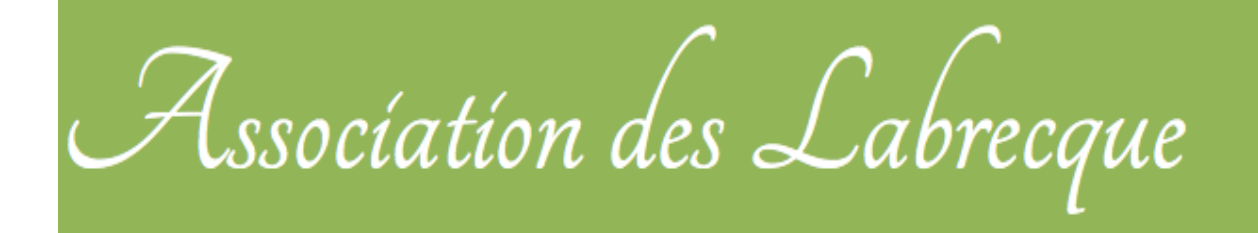

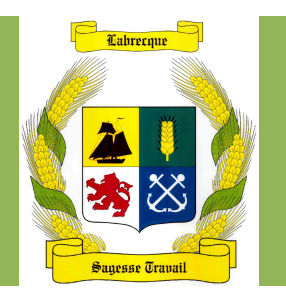

## **Bonne navigation sur notre site!**